## ライブ配信の視聴方法

- ◆ 参加をお申し込みください。 > オンライン参加申込はこちら
- ◆ お申し込みが完了しますと、<u>registration\_jsicm-kk2021@cresci.jp</u>から申込時に登録されたメールアドレス宛てに「JSICM 第5回関東甲信越支部参加申込完了通知(●●●様)」というメールが届きます。
- ◆ 完了通知メールにはマイページへのログイン情報が記載されています。その情報に従ってマイペ
  ージにログインしてください。
- ◆ マイページ内に「視聴ページへ」というボタンがあります。「視聴ページへ」というボタンをクリ ックし、マイページ2へ移動してください。
- ◆ 配信時間中に【> 視聴】ボタンをクリックすると視聴画面に進みます。

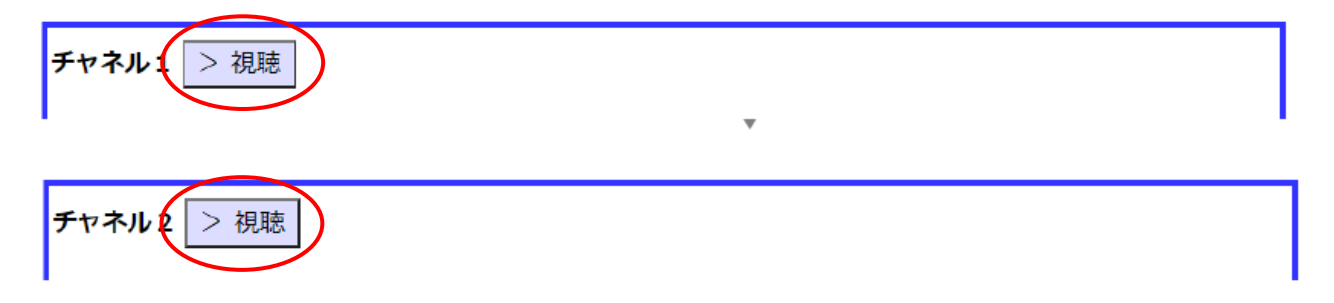

◆ メールアドレスと氏名(所属)を入力し、【Web セミナーに参加】ボタンをクリックして入室してください。

※Zoomにすでにサインインしていると、都度入力しなくても自動的に入室できます。

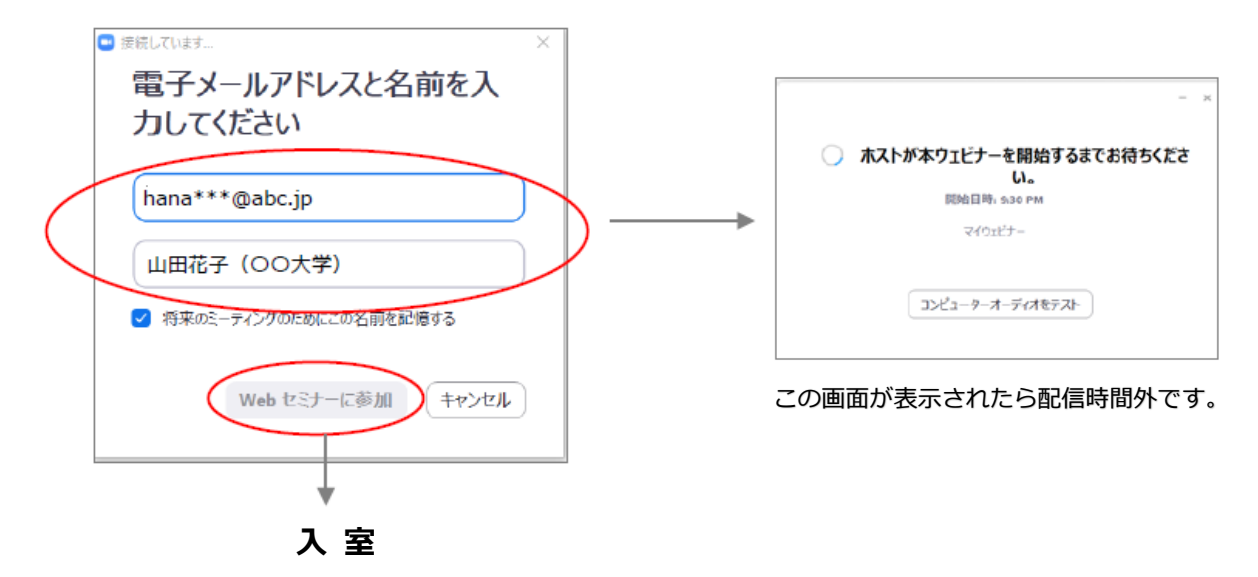

◆ 質問する場合は、チャット機能は使用せず、 Q&A 機能を使用してください。 ご使用いただける

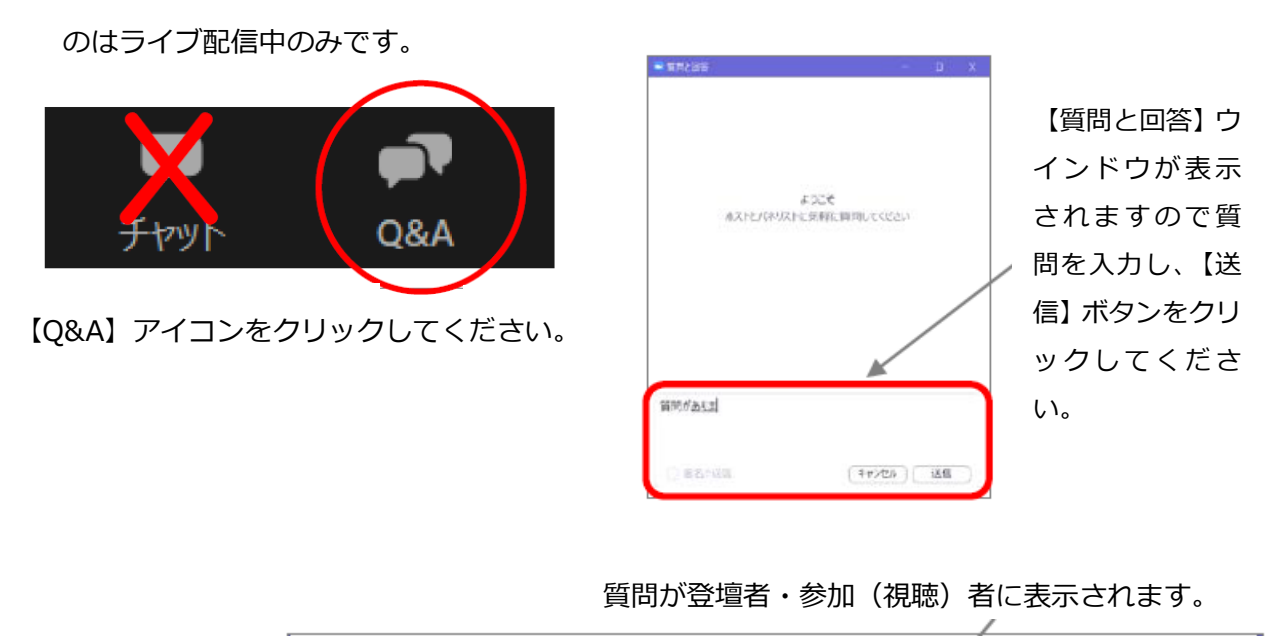

| 🔜 質問と回答                      |           |           | — |  | × |
|------------------------------|-----------|-----------|---|--|---|
|                              | 全ての質問 (1) | 自分の質問 (1) |   |  |   |
| C (山田花子 (OO大学) (あなた) 1238 PM |           |           |   |  |   |
| 質問があります。                     |           |           |   |  |   |
| ம                            |           |           |   |  |   |

## 【注意事項】

- ◇ 匿名では質問できません。
- ◇ 途中参加された場合、参加前の質問は表示されません。
- ◇ 質問は座長の采配で取捨選択され、選択されたもののみ座長から口頭で質問し、演者が口頭で回答し ます。時間制限もあり、すべての質問に対応できかねますので、ご了承ください。